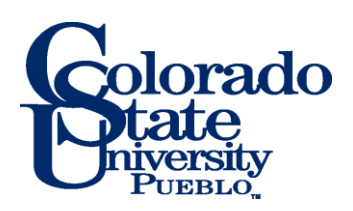

## **Starfish Progress Survey Response**

- 1. Log in to Starfish through PAWS.
- 2. Go to your **Home** page, where Outstanding Progress Survey will show at top. Click this link.

|   | tod ale cancing region as obside roution (in Dess 105).                                                                                                    |                |            |            |                       |  |                |               |  |  |  |  |  |  |
|---|----------------------------------------------------------------------------------------------------|----------------|------------|------------|-----------------------|--|----------------|---------------|--|--|--|--|--|--|
| · | K Home                                                                                                    | Appointments 👻 | Students 👻 | Services 🗸 | Q Search for Students |  | CLAIRE RAMOS 👻 | help   logout |  |  |  |  |  |  |
|   | Co Office Hours Appointment Coursession Coursession Coursession Coursession Coursession Coursession Coursession Coursession Coursession Coursession Coursession Coursession Coursession Coursession Courses Courses Co |                |            |            |                       |  |                |               |  |  |  |  |  |  |
| _ | Q Outstanding Progress Surveys: BEHAVIORAL ECOLOGY (BIOL 454 (F17-1259)) Fail 2017 Early semester Performance survey, more                                                                                                    |                |            |            |                       |  |                |               |  |  |  |  |  |  |
|   | Appointments                                                                                                    |                |            |            | Recent Changes        |  |                | -             |  |  |  |  |  |  |

3. The **Progress Survey** page will bring up first course list of students.

|                 |                     |                  |                      | You a                 | are currently log     | gged in as CLAIRE RAMOS (P               | ID439105).              |                                     |                      |           |
|-----------------|---------------------|------------------|----------------------|-----------------------|-----------------------|------------------------------------------|-------------------------|-------------------------------------|----------------------|-----------|
| Home            | Appointmen          | ts 🚽 Stud        | lents <del>-</del> S | ervices 🗸 📔           | Q Search for          | Students                                 |                         |                                     | CLAIRE RAMOS 👻 һ     | help   lo |
| Ay Students     | Tracking            | Attendance       | Progress Su          | irveys                |                       |                                          |                         |                                     |                      |           |
| IIVEN BEHAVIO   | RAL ECOLOGY (       | BIOL 454 (F17-1) | 259)): Fall 2017 E   | arly s 🗸              |                       |                                          |                         | Save D                              | raft Never Mind Subr | mit       |
| ter grade statu | s for students fror | n early semester | substantive grad     | ed work. This will I  | help students o       | develop study strategies for su          | ICCESS.                 |                                     |                      |           |
| earch           |                     |                  |                      |                       |                       |                                          |                         |                                     |                      |           |
| lame            |                     |                  |                      |                       |                       |                                          |                         |                                     |                      | Go        |
| ame 🔺           | _                   |                  | No Response          | Excellent F<br>(solid | Performance<br>I A) 🚯 | Solid (grade of low A, B, C<br>or S) (1) | Concerning (grade of D) | Failing danger (grade F o<br>U) (1) | Attendance Concern   | 0         |
|                 |                     | B                |                      |                       | <b>V</b>              |                                          |                         |                                     |                      |           |
|                 | AILEE               | · 🔋              |                      |                       |                       |                                          |                         |                                     |                      |           |
|                 |                     |                  | Failing danger (g    | grade F or U)         |                       |                                          |                         |                                     |                      |           |
|                 |                     |                  |                      |                       |                       |                                          |                         |                                     |                      |           |
|                 | NA                  |                  |                      |                       | _                     |                                          | _                       | _                                   |                      | -         |
|                 |                     |                  | ~                    |                       |                       |                                          |                         |                                     |                      |           |
|                 | BIGAIL              |                  | *                    |                       |                       |                                          |                         |                                     |                      |           |
|                 | ER, RILEY           |                  | *                    |                       |                       |                                          |                         |                                     |                      |           |
|                 | YLER                |                  | ~                    |                       |                       |                                          |                         |                                     |                      |           |
|                 | DYOUNG              |                  | ~                    |                       |                       |                                          |                         |                                     |                      |           |
|                 | d: 2                |                  |                      |                       |                       |                                          |                         |                                     | Displaying 21        | Stude     |
| Required fi     | elds                |                  |                      |                       |                       |                                          |                         | Save Dra                            | aft Never Mind Subm  | hit       |

- 4. Respond with grade bands (Kudos: Excellent, Solid; Flags: Concern, Failing) and Attendance concern (where appropriate) for each student. (see screen shot above)
- Comments may be made for each response, by clicking the pen and paper icon next to student name. (circled above) Comments are required for "In Danger of Failing" so comment box\* will appear as seen above.

- 6. Click **Save Draft** at bottom of page if you are not ready to submit. **Never Mind** erases any reporting you have entered in that session.
- 7. Click **Submit** when you have responded for all students. Once you **submit** the survey for a course section, you cannot access it further.
- 8. Use the survey drop down box at the top to move to another course section and complete each survey.
- 9. Students and primary advisors will be notified of the reporting. This information is also visible to athletics and TRIO for grade checks.